1. 方式一:访问平台首页(https://www.norincogroup-ebuy.com/),点 击忘记密码,按照页面提示获取临时密码。

| 間光七来<br>Selected and All                  | - 2517-115 - XEM (1 - 2518)                       |
|-------------------------------------------|---------------------------------------------------|
| 首而 =                                      | 作 管理中心 社会责任 非会员专区                                 |
|                                           |                                                   |
| 中国兵器电子招标投标                                | 扫描登录 <b>密码登录</b><br>用户名:                          |
| 综合监管服务平台正式上线                              | <b>密码</b> :                                       |
|                                           | 於证明: []x?=]                                       |
| 远程协同・动态共享・精准定位・实时监测・在线管控                  | 忘记密码 其他账号问题                                       |
|                                           | 登录 企业注册 个人注册                                      |
|                                           |                                                   |
| · 平台公告 年時午节假期公告 关于平和升泉地的公告 关于平和升泉地的公告 更多。 | 1<br>1<br>北勢資讯<br>点击更多<br>1                       |
|                                           | ・ □ 発量病的 2122-06-04 18:59                         |
|                                           | <ul> <li>         ・         ・         ・</li></ul> |
|                                           |                                                   |
| 8.075-4.04-64707.951751 0                 |                                                   |
| 1 昭光七采                                    |                                                   |
|                                           | 医体 医结束体 医闭合力 经高型合                                 |
|                                           | */s                                               |
|                                           |                                                   |
| ✿ 其前病码                                    | ● 法院業長 ● 己相任号、董师臣表                                |
| ●<br>                                     |                                                   |
| 8.过度前了前)露起入包的有户名,就可以接近地隔空的                | 2前:                                               |
|                                           | ά.                                                |
| T-≠                                       | ? 代表数字 线 容                                        |
|                                           |                                                   |
|                                           | _                                                 |
|                                           |                                                   |
|                                           |                                                   |
|                                           |                                                   |

 方式二:操作员账号除方式一,可联系本公司管理员登录账号,点击 我的平台-企业架构管理-员工管理-选择该员工-点击操作,进行重置密码,详见下图。

|                              | 阳光七-<br>中国兵器統- | ₹<br>-工作台 | ■     | 调平台    |                |     |                |    |       |        |       |       | © EIK¢Ą       |
|------------------------------|----------------|-----------|-------|--------|----------------|-----|----------------|----|-------|--------|-------|-------|---------------|
| <b>盖</b> 个人*                 | PIO            | 5         | 员工管理  |        |                |     |                |    |       |        | ۰     | SHOR: | 企业采购管理 > 長工管理 |
| ■ 企业                         | 自然理            | <u>^</u>  | 员工管理  | 员工     | 交更管理           |     |                |    |       |        |       |       |               |
| 1942<br>8 (1942)<br>8 (1942) | 6本信用<br>8位質機   | ~         |       | 姓名:    | 游艇入地名          |     |                |    | 用户名:  | 認知入用中名 |       |       |               |
| 凤王                           | <b>在</b> 22世   |           |       | 手机号:   | <b>治知</b> 人子机号 |     |                |    | 业务范围: | Est# e |       |       |               |
| 部门的                          | 2-1 <u>0</u>   |           |       | 219 B  | 清空             |     |                |    |       |        | 1     |       |               |
| 🕄 采购                         | 丁单             | с :       | + 102 |        |                |     |                |    |       |        |       |       |               |
| 6 U-81                       | 建理             | ۰:        | 100   | 以不需示权子 | 和自己的原作的        |     | <b>白豆</b> 形体表。 |    |       |        |       | 1     | 88            |
|                              |                |           | 序号    | 姓名     | 用户名            | 子机带 | 员工类型           | 性别 | 10.95 | 生日     | 10(1) | 状态    | 里田住時          |
|                              |                |           | 1     | 246    |                |     | 曾通续作员          | 女  |       |        | 文教管理部 | 启用    | 操作 イ          |
|                              |                |           |       |        |                |     | -              | +  |       |        | -     | -     | SEAR ST       |

|                   | ◆日中心 同上采购 ~<br> | 交界处置 业务数学               | 2 - 四重服務 00  | 98 <b>8</b> 3940 | ~ #EC#   | 2014年1月 | •                  |               |
|-------------------|-----------------|-------------------------|--------------|------------------|----------|---------|--------------------|---------------|
|                   | _               | 重置密码                    |              | )                | <        |         |                    |               |
| <u>高</u> 个人中心 ~ ~ | 员工管理            | 登录名: o                  |              |                  |          | ¢ :     | 29362 <b>第</b> :企会 | 2年約1日日 > 長王宮理 |
| ② 企业信息管理 ~        | 员工管理 员工女        | * 數電码: 所信人员             | 519          |                  |          |         |                    |               |
| 企业基本信息            |                 | * 2011 1777 - 1010 - 10 |              |                  |          |         |                    |               |
| 品 企业学校管理 个        | 姓名:             | MENTINES. BUELOW        | areas        |                  | DAUBRIN. |         |                    |               |
| 员工管理              | 手机号:            |                         |              |                  | 22.0     |         |                    |               |
| 部门管理              | 白河              |                         | <b>64</b> 77 |                  |          |         |                    |               |
| ③ 果购订单 ~          | 4.57            |                         |              |                  |          |         |                    |               |
| () 证书管理 "         | 的框架以不成示仪开展      | alennerang, se          |              |                  |          |         |                    |               |
|                   | 序号 姓名           | RPS FEE                 | AIME UN      | 839              | 生日       | 100     | W.S                | 50            |
|                   | 1. 1998         |                         | 1 電過操作员 女    |                  |          | 文教室祖章   | <b>在</b> 月         | 1849 V        |
|                   |                 |                         | ###0% V      |                  |          | 28835   | 88                 |               |

方式三: 若手机号不在使用,操作员账号可联系本企业管理员修改手机 号,管理员账号可以通过其他账号密码问题处找回账号,提交相关材料 后,请关注平台邮件回复。

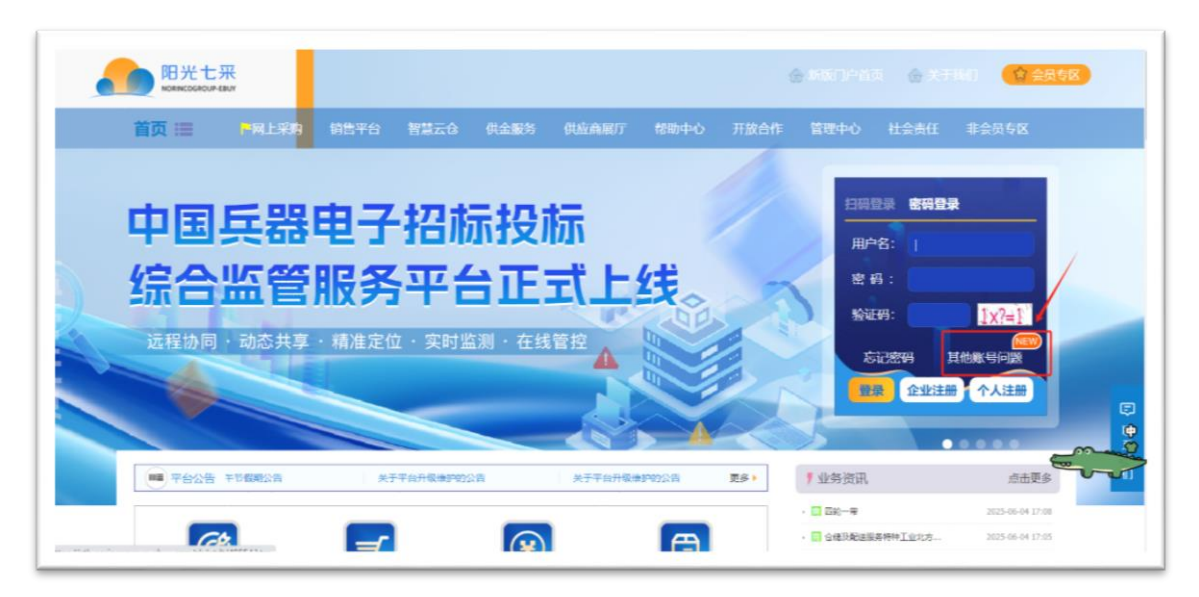

| ● 二月四三月四三月四三月四三月四三月四三月四三月四三月四三月四三月四三月四三月四三月 | 平台                                |                          |               |           |      |
|---------------------------------------------|-----------------------------------|--------------------------|---------------|-----------|------|
| 前页 同上采购 @                                   | 高身世界 毫未消劳世界 毫未计别世界 合同世界           | 生用服素 自己的变法器              | 222075 102205 | 世理中心 磅氏平台 |      |
| 一 最新公告 星巴壳家贩 iOS 应用                         | 让接支持摇一摇时数,也采用了全新的 UI 设计,功能同此最类似,用 | 仲可重置 Starbucks 的会员等级,可使P | 用的优素项目        | */*       |      |
|                                             |                                   | <hr/>                    |               |           |      |
| 账号问题处理                                      |                                   |                          |               | 1 200 年5  |      |
|                                             |                                   | 医马托回燃板                   | кселек кслен  |           |      |
| * 资料上传:                                     | 诸您下戰模板后填写本公司信息并加叁公章,上传归播件         | 上传文件 译加文件                |               |           |      |
|                                             | 请注意上传营业共同                         | 1 3                      | 个文件可以点击添加     | 文件增加上传入口  |      |
| • 公司名称:                                     | 请输入公司名称                           |                          |               |           | 173  |
| * 邮稿:                                       | 请输入邮箱                             |                          |               |           | 管线索服 |
| • 手机号:                                      | 清输入手机号                            |                          |               |           |      |
| * 验证码:                                      | 请输入验证码                            | 1x?=2                    |               |           |      |
|                                             |                                   |                          |               |           |      |
|                                             | 提交                                |                          |               |           |      |
|                                             |                                   |                          |               |           |      |